## **Password Change Instructions**

## 1. In Homepage:

- Go to Resources
- Click on My Setup

| Georg | TEAM GEORGIA CAREERS |                              |               | Resources •   Talent Grid •<br>My Setup<br>Help |  |
|-------|----------------------|------------------------------|---------------|-------------------------------------------------|--|
| A     | Recruiting           | Oracle Business Intelligence | Configuration | About                                           |  |

2. Click on **Edit** located next to Account Information.

|    | Language<br>English  Refresh Personal Information   Show   Edit |  |  |  |  |
|----|-----------------------------------------------------------------|--|--|--|--|
|    |                                                                 |  |  |  |  |
|    | Account Information   Hide   Edit   Delegate                    |  |  |  |  |
|    | User Name                                                       |  |  |  |  |
|    | Password Information                                            |  |  |  |  |
|    | Password                                                        |  |  |  |  |
|    | External User Identifier                                        |  |  |  |  |
|    | External User ID                                                |  |  |  |  |
|    | Configuration Profile<br>Recruiter                              |  |  |  |  |
| 3. | 3. In the password field:                                       |  |  |  |  |

- Remove the existing password.
- Type in new password which meets the new password requirements criteria (In both password and confirm password fields).
- Give your current password in current logged in user password field and click on SAVE.

| Account                                           |                                                                                 |  |  |  |  |  |
|---------------------------------------------------|---------------------------------------------------------------------------------|--|--|--|--|--|
| * User Name                                       | ]                                                                               |  |  |  |  |  |
| Password Information                              | Remove the existing                                                             |  |  |  |  |  |
| * Password                                        | password, give your new                                                         |  |  |  |  |  |
| ·····                                             | password and confirm                                                            |  |  |  |  |  |
| * Confirm Password                                | password                                                                        |  |  |  |  |  |
| ••••••                                            |                                                                                 |  |  |  |  |  |
| * Current logged-in user password                 |                                                                                 |  |  |  |  |  |
| Configuration Profile<br>Recruiter<br>Save Cancel | Type in your current<br>password in current<br>logged-in user<br>password field |  |  |  |  |  |
| Click on SAVE to save the password changes        |                                                                                 |  |  |  |  |  |

4. Once it is saved you will be logged out and redirected to sign-in page.

## In sign-in page:

• Type in your username and new password to sign-in.

## **New Password Requirements:**

Please note new passwords must meet the following criteria:

- It should contain minimum of 8 characters
- It should contain at least 1 lower case letter (a, b, c...)
- It should contain at least 1 number (1,2,3...)
- It should contain at least 1 special character (#, !, \$,...)
- It should not contain any personal identifiable

Example: happy?123, pick!e18